## Gardena SILENO mit Ihrem SMART HOME by hornbach Benutzerkonto verknüpfen:

- Prüfen Sie die Kompatibilität Ihres Gerätes. Gardena SILENO Modelle, die mit dem GARDENA smart system Gateway verknüpft werden können, sind kompatibel. Ihr Mähroboter muss bereits mit GARDENA smart system App eingerichtet sein. Beachten Sie hierfür die Anleitung des Herstellers.
- 2. Öffnen Sie die SMART HOME by hornbach App oder verwenden Sie die Browseranwendung unter https://www.smarthomebyhornbach.com
- 3. Klicken Sie auf das Plus-Symbol in der Ecke oben rechts und nachfolgend auf den Begriff "Gerät".

|               | Арр                                                                                                    |                                                                                                    |
|---------------|----------------------------------------------------------------------------------------------------|----------------------------------------------------------------------------------------------------|
|               | mohaus                                                                                                    | 😑 Demohaus 🕒                                                                                                    |
|               | Komfort                                                                                                    | Komfort                                                                                                    |
|               | Dantosa Wohnzimmer > I Eurotonic Bad D > Fibraro Fembedienung Oriăt<br>Thermostat D > I Fibraro Fembedienung I Gruppe                                                                                                    | Danfoss Wohnzimmer 21,5 °C                                                                                                    |
| Demohaus >    | Cl.sc ZZ.sc X Regel     Popp Fembedienung      Popp Wandschalter                                                                                                    | Eurotronic Bad 22,5 °C                                                                                                    |
| Status        | Ver Fernbedenung Wandschalter                                                                                                    | Fibaro Fernbedienung                                                                                                    |
| Regeln        | Netzwirk                                                                                                    |                                                                                                    |
| Historie      | Acotec Repeater         >           Reichweiterweiterkerztlinker         >                                                                                                    | Popp Fernbedienung                                                                                                    |
| Benutzerkonto | and the second second se | Popp Wandschalter                                                                                                    |
| Gateway       | Sicherheit                                                                                                    | Netzwerk                                                                                                    |
| About         | Fibaro Bewegungmelder     Fibaro Bewegungmelder     Fibaro Tar Eingang     Konternation     Konternation     Sewegungmelder     Sewegungmelder     Sewegungmelder                                                                                                    | Aeotec Repeater                                                                                                    |
|               |                                                                                                    | STATUS     GERÄTE     REGELN     HISTORIE <ul> <li>GRUNDFUNKTIONEN</li> <li>Gateway</li> <li>Gateway</li> <li>Gerät</li> <li>SAMMLUNG</li> <li>Gruppe</li> <li>FORTGESCHRITTEN</li> <li>Regel</li> <li>Image: Status of the status of the status of the</li></ul> |

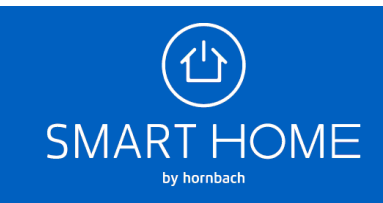

4. Wählen Sie GARDENA smart system aus.

|                                    | Browser                                                                                           | App                                                   |
|------------------------------------|---------------------------------------------------------------------------------------------------|-------------------------------------------------------|
|                                    | ≡ Gerät hinzufügen #                                                                              | ← Gerät hinzufügen <u>∃</u>                           |
|                                    | Folgen Sie den Schritten in den Kurzanleitungen. Sie können jederzeit (+) drücken, um zu starten. |                                                       |
|                                    | DANFOSS                                                                                           | ( FIBARO Walli Switch                                 |
|                                    | EUROTRONIC                                                                                        |                                                       |
| Demohaus ><br>Neustadt             | FIBARO                                                                                            | GARDENA                                               |
| Status                             | GARDENA                                                                                           | وهي GARDENA smart system                              |
| K Regeln                           | GARDENA smart system                                                                              | GOOGLE                                                |
| Historie                           | GOOGLE Y                                                                                          |                                                       |
| Einstellungen      Hilfe & Kontakt | HORNBACH                                                                                          | GOOGLE Home                                           |
| About                              | NURI                                                                                              | HORNBACH                                              |
|                                    |                                                                                                   | FLAIR VIYU Color & White      Ambiance A60/E27        |
|                                    |                                                                                                   | FLAIR VIYU White Ambiance         ∂ zigbee<br>A60/E27 |
|                                    |                                                                                                   | FLAIR VIYU White Ambiance         ∂ zigbee<br>C35/E14 |
|                                    |                                                                                                   |                                                       |

 Geben Sie Ihre GARDENA smart system bzw. Husqvarna Zugangsdaten ein und klicken Sie auf Anmelden, um Ihre Konten zu verknüpfen.

| Browser                                                                 | Арр                                                                                                    |
|-------------------------------------------------------------------------|----------------------------------------------------------------------------------------------------|
| Exage         Passeort         Passeort         Entimerung         Deny | CHLIESSEN         CHLIESSEN         Chliessen         Login         Melden Sie sich bei Ihrem Husqvarna Konto an,<br>um mt der Login Integration fortzufahren.         E-Mail-Adresse         Passwort         Passwort vergessen?         Erinnerung |
| © Hospianta Grop                                                        | Anmelden                                                                                                    |

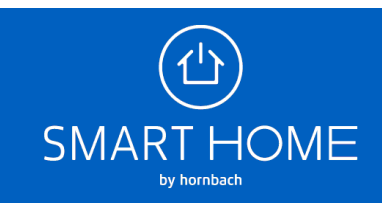

6. Wenn die Konten erfolgreich verknüpft wurden, können Sie das Fenster schließen.

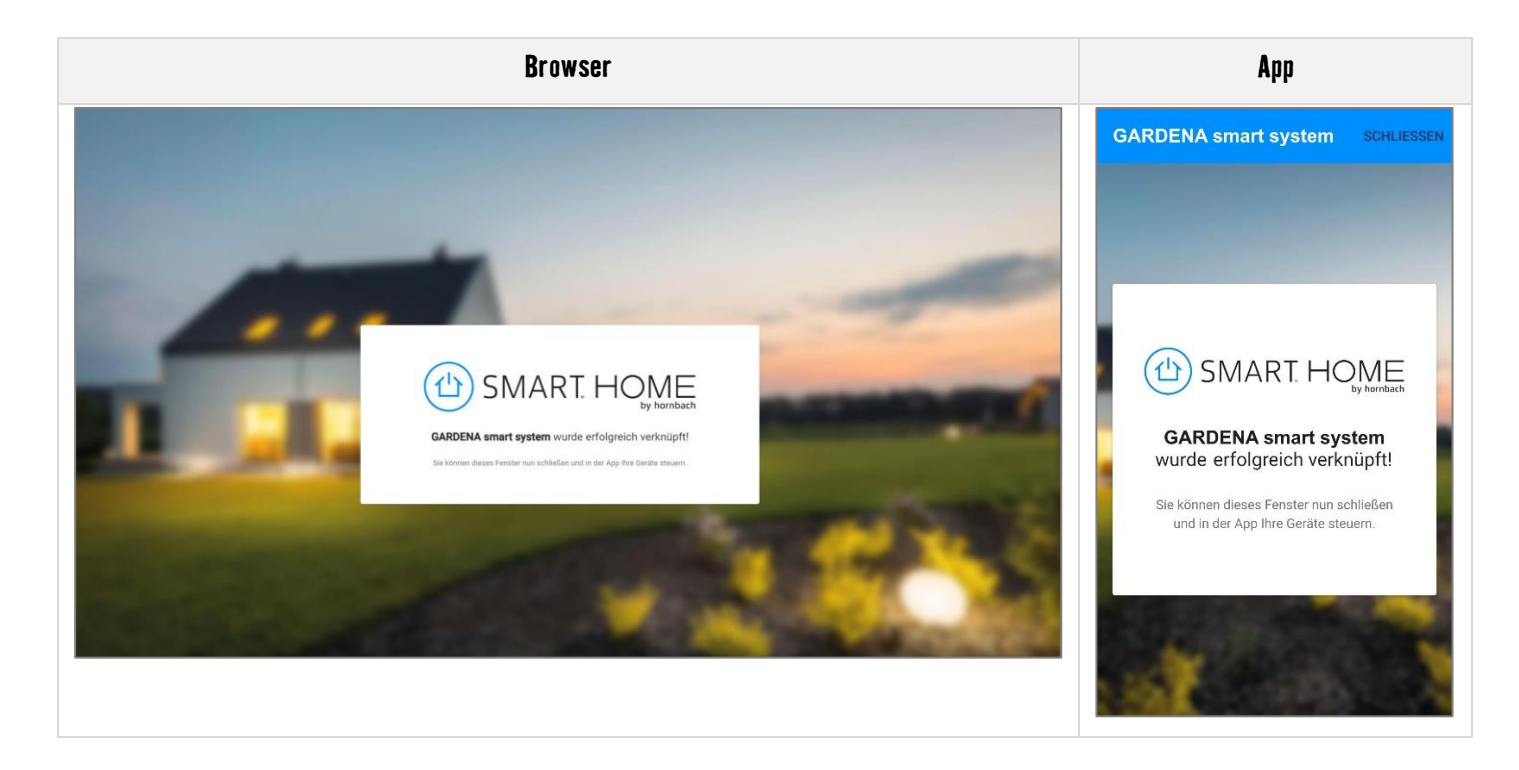

7. In der Geräteübersicht sehen Sie das neue Gerät.

| Browser                                                              |                                                                                                    | Арр                        |
|----------------------------------------------------------------------|----------------------------------------------------------------------------------------------------|----------------------------|
|                                                                      | E Demohaus                                                                                                    | ⊟ Demohaus (+)             |
|                                                                      | 17,a °c         20,a °c         29 %           HEIZEN         21,o °c         29 %           Image: State of the state of the st                                                                                                    | Roboter                    |
| Demohaus<br>Neustadt >                                               | Roboler  Roboler  Bosch Indego Connect  Matheadorer  Bosch Indego Connect  Matheadorer  Bosch Indego Connect  Matheadorer  Bosch Indego Connect  Bosch Indego Connect  Bosch Ind | MĂH                        |
| <ul> <li>Regeln</li> <li>Historie</li> <li>Einstellungen </li> </ul> | Sicherheit                                                                                                    | Eingang                    |
| <ul><li>Hilfe &amp; Kontakt</li><li>About</li></ul>                  | Abus Smoke Sensor<br>Rauchmelder     Balkontür     TüvFensterkontakt     21,9 °C     Smoke Sensor     Rauchmelder     21,8 °C     Smoke Sensor     Revegungsmelder Flur     Bewegungsmelder Flur     Bewegungsmelder     Smoke Sensor     Smoke Sensor     Revegungsmelder     Smoke Sensor     Smoke Sensor     Revegungsmelder     Smoke Sensor     Smoke Sensor     S    | Arbeitszimmer Steckdose    |
|                                                                      |                                                                                                    | Nachttischlampe<br>+ 0,0 W |

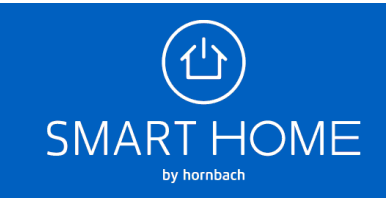

| < Gerätedetails                                                                | ← Mähroboter                                                   |
|--------------------------------------------------------------------------------|----------------------------------------------------------------|
| Gardena SILENO City<br>Mähroboter                                              | : мäн                                                          |
| al                                                                             | AKTUALISIEREN                                                  |
| Steuerung                                                                      | MÄHEN LADESTATION                                              |
| Benachrichtigung                                                               | Ladestation > MÄHEN LADESTATION                                |
| Zeitschaltpläne<br>Verwenden Sie Zeitschaltpläne für die Geräteautomatisierung | > Benachrichtigung Ladestatio                                  |
| Regeln<br>Regeln für dieses Gerät anzeigen                                     | > Zeitschaltplan                                               |
| O Historie                                                                     | Verwenden Sie Zeitschaltpläne für die<br>Geräteautomatisierung |
| Historische Daten für dieses Gerat anzeigen                                    | Regeln                                                         |
|                                                                                | Regeln für dieses Gerät anzeigen                               |
|                                                                                | <b>⊖</b>                                                       |

 Sie können die Verknüpfung der Konten auch jederzeit wieder aufheben. Klicken Sie hierfür auf die Einstellungen des Gateway und dort auf den Reiter "Partner".

| Browser                                             | Арр                                                                                                    |
|-----------------------------------------------------|----------------------------------------------------------------------------------------------------|
|                                                     | ← Gateway bearbeiten                                                                                            |
| (b) SMART HOME ≡ Gateway                            |                                                                                                    |
| ALLGEMEIN BENUTZER PARTNER ERWEITERTE EINSTELLUNGEN | Status Benachrichtigungen senden                                                                                |
| BOSCH Indego S+                                     | Bei Änderungen des Verbindungsstatus (Gateway                                                                   |
| GARDENA smart system                                | offline / online) erhalten Sie innerhalb von 15-30 Minuten<br>eine Push-Nachricht                               |
| Demohaus<br>Neutract NuKi Bridge                    |                                                                                                    |
| Status PHILIPS HUE Bridge                           | Benachrichtigungen zusätzlich als                                                                               |
| Cerdite Philips hue (856002)                        | E-Mail senden                                                                                                   |
| Rapeh                                               | Push-Benachrichtigungen werden zusätzlich an die                                                                |
| Historie                                            | E-Mail-Adresse des Gateway-Eigentumers gesendet                                                                 |
| V     Einstellungen       A                         | The second second second second second second second second second second second second second second second se |
|                                                     | Partner >                                                                                                    |
|                                                     |                                                                                                    |
|                                                     |                                                                                                    |
|                                                     | Benutzer                                                                                                    |
|                                                     |                                                                                                    |
|                                                     |                                                                                                    |
|                                                     | Erweiterte Einstellungen                                                                                        |
|                                                     |                                                                                                    |

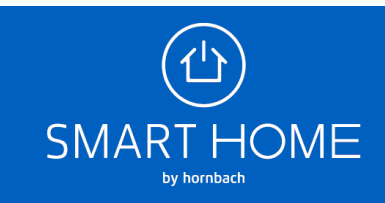

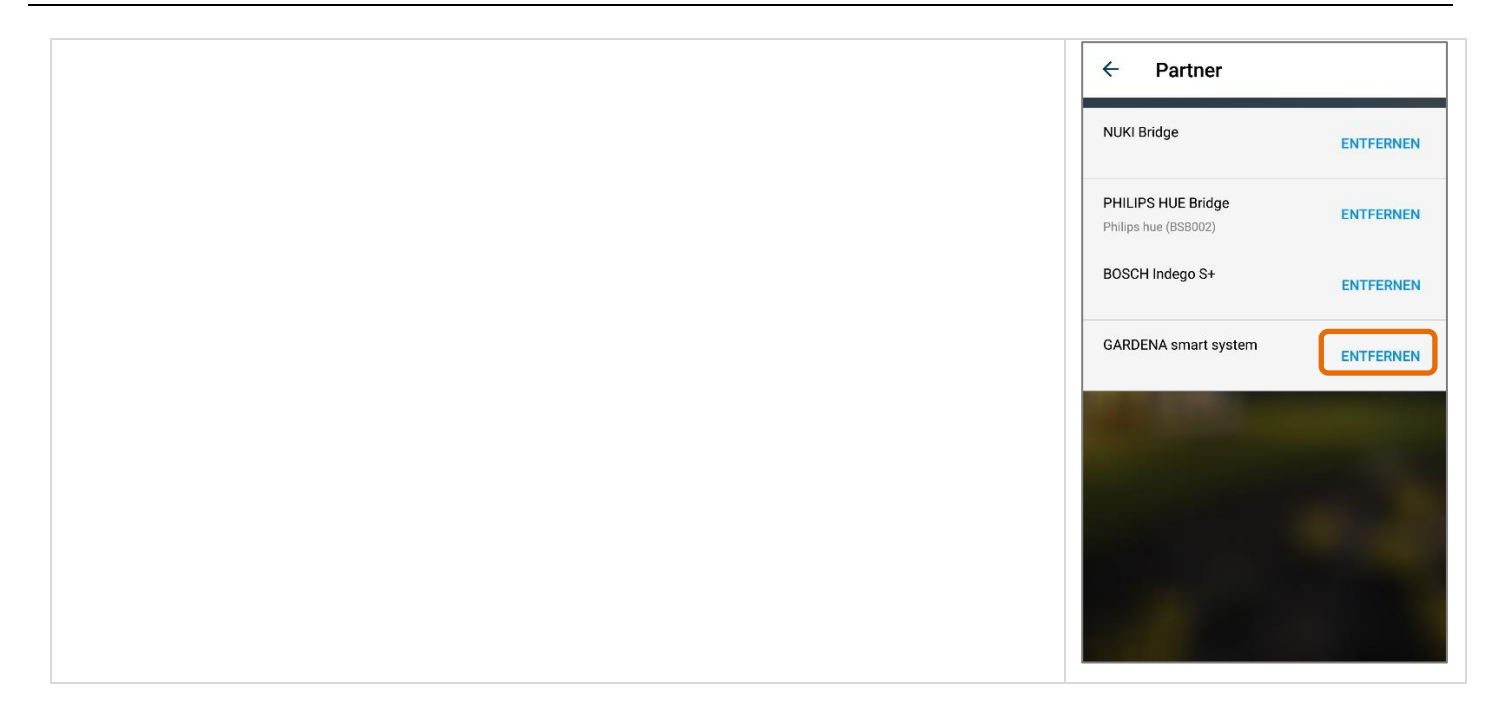

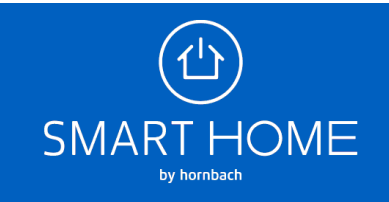